- 1. Atvērt izklājlapu lietotni!
- 2. Vērojot paraugu izveidot tabulu!
  - šūnu apgabalā A1:F1 veic šūnu sapludināšanu (apvienošanu) un raksti virsrakstu;
  - 1. rindā rakstzīmes lielums 18 pt, šūnas aizpildījums zaļa krāsa;
  - Šūnu apgabalā A2:G10 rakstzīmju lielums 14 pt;
  - Šūnās C2, E2 rakstzīmes krāsa sarkana;
  - Šūnās D2, F2, B3:B7 rakstzīmes krāsa zila;
  - Šūnu apgabalā B8:B10 rakstzīmes krāsa zaļa, teksts aplauzts teksts (sadalīts 2 rindās);
  - Šūnu apgabals G1:G10 sapludināts; teksta novietojums vertikāli, aizpildījuma krāsa zila,
  - veic līnju formatēšanu kā paraugā!

|    | А                                              | В                 | С         | D                    | E               | F        | G      |   |
|----|------------------------------------------------|-------------------|-----------|----------------------|-----------------|----------|--------|---|
| 1  | Telefonu cenu salīdzinājums interneta veikalos |                   |           |                      |                 |          | v      | Γ |
| 2  |                                                |                   | HTC One X | Samsung Galaxy S III | Nokia Lumia 620 | Iphone 5 | N O    |   |
| 3  | 1                                              | <u>www.220.lv</u> |           |                      |                 |          | n      |   |
| 4  | 2                                              | www.rdveikals.lv  |           |                      |                 |          | Р<br>5 |   |
| 5  | 3                                              | <u>www.1a.lv</u>  |           |                      |                 |          | a      |   |
| 6  | 4                                              |                   |           |                      |                 |          | v      |   |
| 7  | 5                                              |                   |           |                      |                 |          | i      |   |
|    |                                                | Vidējā cena       |           |                      |                 |          |        |   |
| 8  |                                                | telefonam         |           |                      |                 |          | k.     |   |
|    |                                                | Dārgākā cena      |           |                      |                 |          | n<br>U |   |
| 9  |                                                | telefonam         |           |                      |                 |          | m      |   |
|    |                                                | Lētākā cena       |           |                      |                 |          | s      |   |
| 10 |                                                | telefonam         |           |                      |                 |          |        |   |
| 11 |                                                |                   |           |                      |                 |          |        |   |

- Sameklē internetā vēl 2 interneta veikalus, kuri pārdod mobilos telefonus un ieraksto šo interneta veikala adreses izveidotajā tabulā – šūnās B6 un B7!
- Sameklē tabulā minētajos interneta veikalos cenu telefonu modeļiem, kuri minēti tabulā – aizpildi tabulu ar atrastajām cenām!
- 5. Veic aprēķinus šūnu apgabalā C8:F8, C9:F9, C10:F10, izmantojot automātisko summēšanu!
- Iestati lappusi no augšas un apakšas 2cm, no labās 1cm, no kreisās 2,5 cm.
  Lappuses orientācija Ainavorientēta lapa!
- 7. Saglabā izveidoto darbgrāmatu ar nosaukumu telefons\_tavs vārds!